## DunnSolutionsGroup

## How to set up SSL for your Business Objects Server (Tomcat)

- 1. Locate the path to your **keytool** executable.
  - a. It comes with the Java Runtime Environment (JRE). If you do not have JRE installed, visit http://www.oracle.com/technetwork/java/javase/downloads/index.html
- 2. Execute the following commands based on your operating system:

Windows:

```
%JAVA HOME%\bin\keytool -genkey -alias tomcat -keyalg RSA
 -keystore \path\to\my\keystore
```

Unix:

\$JAVA HOME/bin/keytool -genkey -alias tomcat -keyalg RSA -keystore /path/to/my/keystore

a.

- b. This will tell keytool to generate a .keystore file in a specified directory.
- c. It will also request a password for the .keystore. Remember this password for later.
- 3. Locate your server.xml file in the tomcat directory under the Business Objects folder:

|    | 1.0 | readeber additioner                                       | 0504 | ). This can have an au | nerse misace | 011          |                   |            |  |  |  |
|----|-----|-----------------------------------------------------------|------|------------------------|--------------|--------------|-------------------|------------|--|--|--|
|    |     | 🗁 C:\Program Files\Business Objects\Tomcat55\conf         |      |                        |              |              |                   |            |  |  |  |
|    |     | Eile Edit View Favorites Tools Help                       |      |                        |              |              |                   |            |  |  |  |
|    | -   | 🔇 Back 🔻 🌍 👻 🏂 Search 🌔 Folders 🛛 🖽 🗸                     |      |                        |              |              |                   |            |  |  |  |
|    | :   | Address 🗁 C:\Program Files\Business Objects\Tomcat55\conf |      |                        |              |              |                   |            |  |  |  |
|    | 5   |                                                           | _    | Name                   | Size         | Туре         | Date Modified 💌   | Attributes |  |  |  |
| a. | 1   | File and Folder Tasks                                     | *    | erver.xml              | 19 KB        | XML Document | 7/28/2011 9:15 AM | A          |  |  |  |

## DunnSolutionsGroup

 Add the following lines of code into the server.xml file: <Connector port="8443" maxThreads="200"</li>

scheme="https" secure="true" SSLEnabled="true"

keystoreFile="C:/Documents and Settings/jzhuang/.keystore" keystorePass="password"

clientAuth="false" sslProtocol="TLS"/>

a.

a.

- b. Note that the **keystoreFile** and **keystorePass** parameters reflect what you typed in during the creation of the **.keystore** file.
- 5. Restart your tomcat server via the Central Configuration Manager tool:

| _  | B  | Central Configuration Manager              |               |           |                                                                               |  |  |  |  |  |  |
|----|----|--------------------------------------------|---------------|-----------|-------------------------------------------------------------------------------|--|--|--|--|--|--|
|    | ]  | ♣ ≞   ☎ ፼   → ■ ॥ <b>→</b>   ₴   ₹         | 3 ×   🛈 🗈     | 1 🗊 😻   🖸 | Computer Name: vm-BusObjXI3  English                                          |  |  |  |  |  |  |
| ;  |    | Display Name                               | Version       | Status    | Description                                                                   |  |  |  |  |  |  |
|    |    | 🗐 Apache Tomcat 5.5.20                     | 2.0.1.0       | 👩 Running | Tomcat Application Server                                                     |  |  |  |  |  |  |
|    |    | 📑 Server Intelligence Agent (VMBUSOBJXI3)  | 2.0.1.0       | 👩 Running | Manages BusinessObjects Enterprise Servers                                    |  |  |  |  |  |  |
| ь  |    | I WinHTTP Web Proxy Auto-Discovery Service | 5.2.3790.3959 | 👩 Stopped | Implements the Web Proxy Auto-Discovery (WPAD) protocol for Windows HTTF      |  |  |  |  |  |  |
|    |    | 🗐 World Wide Web Publishing Service        | 5.2.3790.3959 | 👩 Stopped | Provides Web connectivity and administration through the Internet Information |  |  |  |  |  |  |
| וכ |    |                                            |               | -         |                                                                               |  |  |  |  |  |  |
| s  |    | •                                          |               |           | F                                                                             |  |  |  |  |  |  |
| n  | Re | ady                                        |               |           |                                                                               |  |  |  |  |  |  |
|    |    | - joonaran                                 | TILLO LIDDICO |           |                                                                               |  |  |  |  |  |  |

- 6. You can now access the Business Objects server using **https://** and port **8443** (or a custom defined port).
- 7. This procedure was taken from <u>http://tomcat.apache.org/tomcat-5.5-doc/ssl-howto.html</u>
  - a. Please refer to this site for any other issues.